# Ett enkelt spel i programspråket Scratch

## 1. Starta Scratch

- Starta Scratch (finns i programmenyn). Du kommer att se Scratch-skrivbordet. 0
- Till vänster ligger Motion-panelen. Där kan du välja rörelser och händelser. 0
- I mitten ligger Script-panelen. 0
- Där lägger du rörelser och kopplar ihop dem. 0
- Till höger är programpanelen, som visar ditt program. 0

## 2. Ta bort katten

- Nu ska vi titta in på *programpanelen*. 0
- Där finns det en katt. Ta bort katten genom att högerklicka på den och välja "delete". 0

## 3. Lägg till flicka och boll

- Vi ska lägga till två sprites. Välj mappen med en stjärna brevid under skärmen. 0
- Gå in under "People" och välj "squaregirl". Nu kommer hon upp på skärmen. 0
- Gå ovanför skärmen och välj de fyra pilarna som pekar in i mitten. Detta är 0 förminskningsmuspekaren.
- Klicka på squaregirl ett antal gånger, så blir hon mindre. Gå sedan tillbaka upp och välj 0 den svarta muspekaren.
- Välj stjärnmappen igen, gå in under "Things" och välj "baseball1". 0
- Välj förminskningsmuspekaren igen och klicka på baseball1 ett antal gånger. (Byt alltid 0 tillbaka till svarta muspekaren!)
- Flytta ner squaregirl till botten av skärmen. 0

# 4. Sätt bollen i rörelse

Gå till Motion-panelen och välj "Control"-fliken (den gula). 0

## when 🦰 clicked

0

0

- till skriptpanelen. Dra
- Byt sedan till fliken "Looks" (den lila). 0

switch to costume till skriptpanelen. Dra en 0 when 🏳 clicked Koppla ihop den med 5. forever Byt tillbaka till "Control"-fliken, välj och koppla ihop den med resten. 0 go to x: 🔛 y: Byt till Rörelsefliken" (den blåa) och välj 0 Lägg den inuti

- Ändra x: till en pick random 1 to 10. Ändra y: till 160.
- 0 Ändra sedan 1 to 10 till -180 to 180. 0
- glide 🔵 secs to x: ( Dra ut en och koppla ihop med resten. 0
- Byt x: till en pick random () to (1) och y: till -120. 0

# 6. Poäng om bollen träffar flickan

- Gå nu in i fliken "Variables" (den röda). 0
- Välj "Make a variable". Ge den namnet "Poäng". 0

• Gå tillbaka till "Control"-fliken.

0

- Välj en "*if*" och koppla ihop den med de andra.
- Välj den gröna "Numbers-fliken" och dra ut en

• Välj den ljusblåa fliken "Sensing" och dra ut en distance to

- Ändra till "distance to Sprite1" och lägg in den till vänster i villkoret i 
  Till höger i villkoret ska det stå 50.
- Lägg in villkoret i "if"-.satsen

### 7. Låt flickan röra sig

- Längst ner under programskärmen hittar du andra saker.
- Välj "Sprite1" (flickan).
- Öppna "Control"-fliken.

### when 💽 key pressed

- Dra dit två
- Lägg in "left arrow" i den första och "right arrow" i den andra.
- Byt till Motion-fliken och dra ut två
- Lägg in -10 i den första, och 10 i den andra.
- Koppla ihop -10 med "left arrow", och 10 med "right arrow".

### 8. Nollställ vid start

0

• Byt till "Stage" längst ner.

• Byt till "Control"-fliken och dra ut en

when P clicked

set variable 🔻 to 🛛

- Byt till den röda "Variable"-fliken och dra ut en
- o Ändra variable till Poäng och koppla ihop.

Starta spelet genom att trycka på och avbryt med